## Education Financial & ICT Services *LM ACCOUNT* Loading the ESPO Catalogue for 2004/2005 – *New Version*

A problem has been found with the ESPO Catalogue for 2004/05 that has been loaded into the LM Account, and a new version needs to be loaded, as presently not all the descriptions & prices are brought up automatically. This new ESPO Catalogue will be transferred via the AVCO Anycomms System.

## To collect the files:

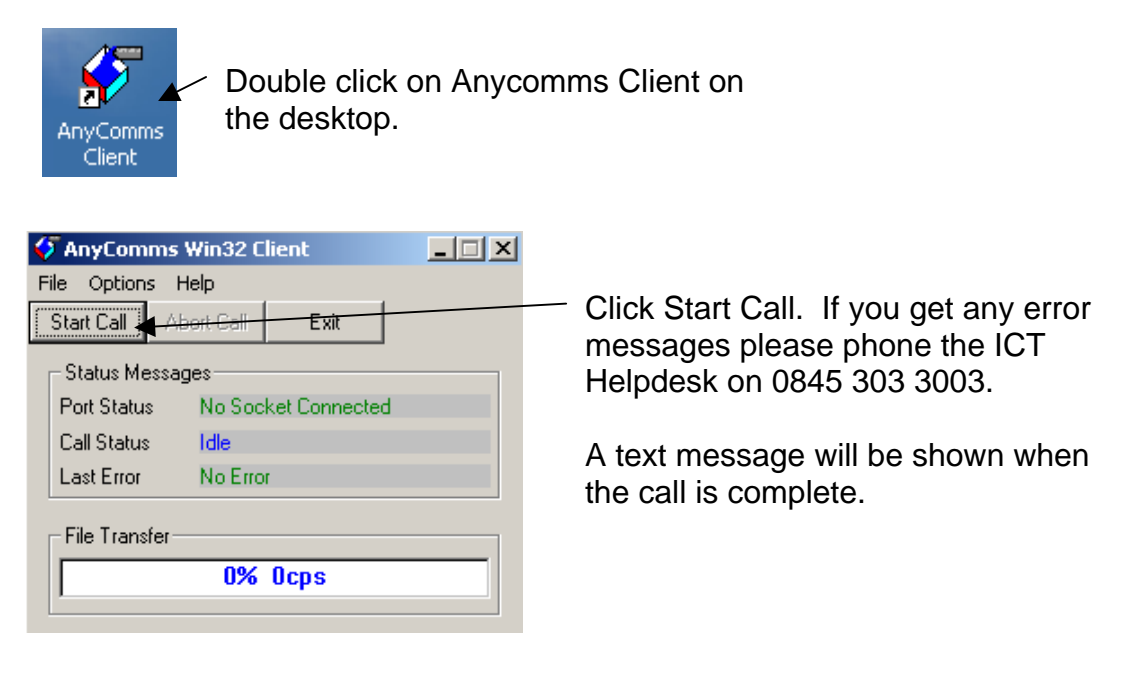

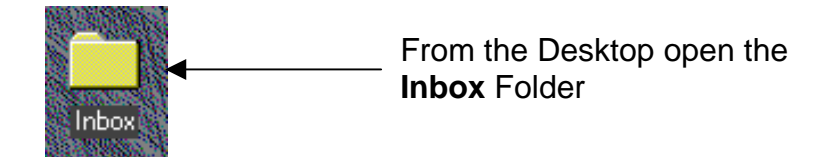

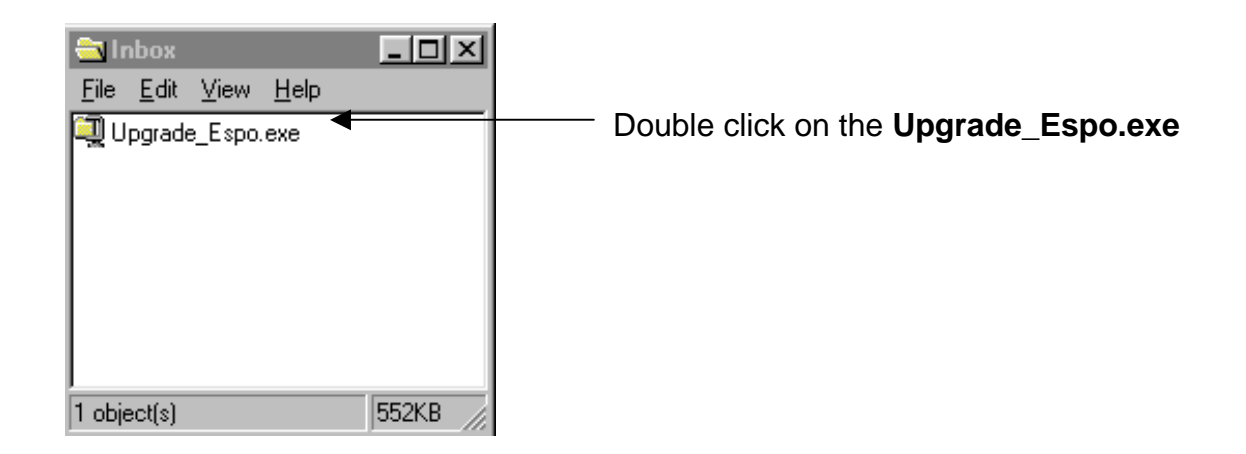

Page 1 of 1

## Education Financial & ICT Services *LM ACCOUNT* Loading the ESPO Catalogue for 2004/2005 – *New Version*

Ensure that the path to your LM Account is correct. If your LM Account is on a different drive, change the drive letter.

| WinZin Self-Extractor - Ungrade Espo exe                                                                                                    | X                                                                                     |                    |
|----------------------------------------------------------------------------------------------------|---------------------------------------------------------------------------------------|--------------------|
| To unzip all files in Upgrade Espo.exe to the specified folder press the Unzip button. Unzip to tolder: d:\LM Account\Catalogues                                                                                                    | <u>U</u> nzip<br>Run <u>W</u> inZip<br><u>C</u> lose<br><u>A</u> bout<br><u>H</u> elp | Click <b>Unzip</b> |
| WinZip Self-Extractor         1 file(s) unzipped successfully         OK                                                                                                    | _ Click <b>OK</b>                                                                     |                    |
| WinZip Self-Extractor - Upgrade Espo.exe         To unzip all files in Upgrade Espo.exe to the specified folder press the Unzip button.         Unzip to folder:         d:\LM Account\Catalogues         Image: Image: I | Linzip<br>Run WinZip<br>Close<br>About<br>Help                                        | Click <b>Close</b> |

The **Upgrade\_ESPO.exe** can now be deleted out of the Inbox.

Page 2 of 2